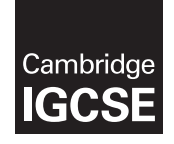

Cambridge International Examinations Cambridge International General Certificate of Secondary Education

#### INFORMATION AND COMMUNICATION TECHNOLOGY

0417/21 May/June 2016

Paper 2 Practical Test A MARK SCHEME Maximum Mark: 80

Published

This mark scheme is published as an aid to teachers and candidates, to indicate the requirements of the examination. It shows the basis on which Examiners were instructed to award marks. It does not indicate the details of the discussions that took place at an Examiners' meeting before marking began, which would have considered the acceptability of alternative answers.

Mark schemes should be read in conjunction with the question paper and the Principal Examiner Report for Teachers.

Cambridge will not enter into discussions about these mark schemes.

Cambridge is publishing the mark schemes for the May/June 2016 series for most Cambridge IGCSE<sup>®</sup>, Cambridge International A and AS Level components and some Cambridge O Level components.

® IGCSE is the registered trademark of Cambridge International Examinations.

This syllabus is approved for use in England, Wales and Northern Ireland as a Cambridge International Level 1/Level 2 Certificate.

This document consists of 28 printed pages.

| Page 2 | Mark Scheme                     | Syllabus | Paper |
|--------|---------------------------------|----------|-------|
|        | Cambridge IGCSE – May/June 2016 | 0417     | 21    |

#### Task 1 – Evidence Document

This mark scheme includes the screenshots of the printed evidence that candidates should have included and screen shots from the Evidence Document.

#### Task 2 – Document

You are going to edit a newsletter for Tawara Adventures. The company uses a corporate house style for all their documents. Paragraph styles should be created and applied as instructed. All imported data should have the News-body text style applied unless otherwise instructed.

| No. | Steps                                                                                                    | Mark |
|-----|----------------------------------------------------------------------------------------------------|------|
| 1   | Using a suitable software package, open the file J216NEWSDRAFT.RTF<br>Set the:<br>• page size to A4<br>• orientation to portrait<br>• top and bottom margins to 2.5 centimetres<br>• left and right margins to 1.5 centimetres.<br>- page size A4 and page orientation portrait (1 mark) |      |
|     | <ul> <li>top and bottom margins set to 2.5 cm, left and right margins set to 1.5 centimetres (1 mark)</li> </ul>                                                                                                    | [2]  |
| 2   | Save the document in your work area with the file name NEWSLETTER. Make sure it is saved in the format of the software you are using.                                                                                                    |      |
|     | <ul> <li>document saved in work area with file name NEWSLETTER and evidence of file type (1 mark)</li> </ul>                                                                                                    | [1]  |

| Page 3 | Mark Scheme                     | Syllabus | Paper |
|--------|---------------------------------|----------|-------|
|        | Cambridge IGCSE – May/June 2016 | 0417     | 21    |

| No. |                                                                                                    |                                                                   |                                                   |                                           | Steps                                          |              |                          |                         |                 | Mark |
|-----|----------------------------------------------------------------------------------------------------|-------------------------------------------------------------------|---------------------------------------------------|-------------------------------------------|------------------------------------------------|--------------|--------------------------|-------------------------|-----------------|------|
| 3   | <ul> <li>Place in the header:</li> <li>your name, Centre number and candidate number left aligned</li> <li>automated page numbers right aligned.</li> <li>Place in the footer the automated file name and path centre aligned.</li> <li>Make sure that: <ul> <li>all the alignments match the page margins</li> <li>no other text is included in the header and footer area</li> <li>headers and footers are displayed on all pages.</li> </ul> </li> <li>header: Name, Centre number and candidate number left aligned, automated page numbers right aligned matching the</li> </ul> |                                                                   |                                                   |                                           |                                                |              |                          |                         |                 |      |
|     | <ul> <li>page margins, a</li> <li>footer: automate</li> </ul>                                                                                                    | d file name                                                       | and pat                                           | h centre ali                              | gned and displayed                             | l on each    | page (1                  | mark)                   |                 | [2]  |
| 4   | Create the following paragraph styles:<br>House style specifications                                                                                                    |                                                                   |                                                   |                                           |                                                |              |                          |                         |                 |      |
|     |                                                                                                    | Font Style                                                        | Font Size<br>(points)                             | Alignment                                 | Enhancemen                                     | Line spacing | Space before<br>(points) | Space after<br>(points) |                 | [3]  |
|     | News-title                                                                                                    | san-serif                                                         | 26                                                | centre                                    | bold                                           | single       | 0                        | 0                       |                 |      |
|     | News-subtitle                                                                                                    | san-serif                                                         | 16                                                | right                                     | italic                                         | single       | 0                        | 0                       |                 |      |
|     | News-subheading                                                                                                    | san-serif                                                         | 16                                                | centre                                    | bold, underlined                               | single       | 0                        | 12                      |                 |      |
|     | News-body                                                                                                    | serif                                                             | 12                                                | justified                                 | none                                           | single       | 0                        | 12                      |                 |      |
|     | News-table                                                                                                    | serif                                                             | 12                                                | left                                      | none                                           | single       | 0                        | 0                       |                 |      |
|     | Place in your Evide<br>News-subheading st<br>– News-subheadin<br>– sans-serif, 16pt,<br>– 12 point spacing                                                                                                    | nce Docum<br>yle:<br>ng style crea<br>centre align<br>after (1 ma | n <b>ent sci</b><br>nted (1 r<br>ned, bolo<br>rk) | r <b>eenshot(s</b><br>nark)<br>d and unde | <b>) to show all the se</b><br>rlined (1 mark) | ettings fo   | r the Ne                 | ews-sul                 | bheading style. |      |

| Page 4 | Mark Scheme                     | Syllabus | Paper |
|--------|---------------------------------|----------|-------|
|        | Cambridge IGCSE – May/June 2016 | 0417     | 21    |

| No. | Steps                                                                                                    | Mark |
|-----|----------------------------------------------------------------------------------------------------|------|
| 5   | At the start of the document enter the title<br>Tawara Adventures Newsletter                                                                     |      |
|     | <ul> <li>correct insertion of title (1 mark)</li> </ul>                                                                                          | [1]  |
| 6   | Apply the <i>News-title</i> style to this text.                                                                                                  |      |
|     | <ul> <li>correct News-title style applied (1 mark)</li> </ul>                                                                                    | [1]  |
| 7   | Below the title, add the subtitle                                                                                                    |      |
|     | First draft by: and add your name.                                                                                                    |      |
|     | <ul> <li>correct insertion of subtitle (1 mark)</li> </ul>                                                                                       | [1]  |
| 8   | Apply the <i>News-subtitle</i> style to this text.                                                                                               |      |
|     | <ul> <li>correct News-subtitle style applied(1 mark)</li> </ul>                                                                                  | [1]  |
| 9   | Apply the <i>News-body</i> style to the rest of the document.                                                                                    |      |
|     | - correct News-body style applied to all text consistently – serif, 12pt, single line, fully justified, 12pt space after (1 mark)                | [1]  |
| 10  | Change the page layout so that all the text after the first paragraph is in two columns of equal width with 1.5 centimetre spacing between them. |      |
|     | <ul> <li>section break in correct place (1 mark)</li> <li>two equally spaced columns 1.5 cm space between (1 mark)</li> </ul>                    | [2]  |
| 11  | Identify the 7 subheadings in the document and apply the <i>News-subheading</i> style to each one.                                               |      |
|     | <ul> <li>correct News-subheading style to all subheadings (1 mark)</li> </ul>                                                                    | [1]  |

| Page 5 | Mark Scheme                     | Syllabus | Paper |
|--------|---------------------------------|----------|-------|
|        | Cambridge IGCSE – May/June 2016 | 0417     | 21    |

| No. | Steps                                                                                                    | Mark |
|-----|----------------------------------------------------------------------------------------------------|------|
| 12  | Open the file J216NEWSPORTS.CSV and insert the contents as a table within the column width after the text <i>activities to our centres:</i>                                                                                                    |      |
|     | <ul> <li>table inserted correctly and within the column width (1 mark)</li> </ul>                                                                                                    | [1]  |
| 13  | Delete the third column with the heading <i>Rating</i> from the table.                                                                                                    |      |
|     | <ul> <li>correct column deleted (1 mark)</li> </ul>                                                                                                    | [1]  |
| 14  | <ul> <li>Make sure that:</li> <li>the News-table style is applied to columns 2 and 3</li> <li>text in columns 2 and 3 displays on one line</li> <li>all borders and gridlines are displayed when printed.</li> <li>News-table style applied to columns 2 and 3, data displayed on one line and all borders displayed (1 mark)</li> </ul>                                                                                                    | [1]  |
| 15  | Format the table so that the left column looks like this:         Image: Second second secon |      |
|     |                                                                                                    | [4]  |

|     | Page                                                                                                    | Mark Scheme                                                                                                    | Syllabus  | Paper |      |
|-----|----------------------------------------------------------------------------------------------------|----------------------------------------------------------------------------------------------------|-----------|-------|------|
|     |                                                                                                    | Cambridge IGCSE – May/June 2016                                                                                                    | 0417      | 21    |      |
| No. |                                                                                                    | Steps                                                                                                    |           |       | Mark |
| 16  | Import the image                                                                                                    | 216CABIN.jpg and place this below the subheading ACCO                                                                                                    | MMODATION |       |      |
|     | <ul> <li>image inserted</li> </ul>                                                                                                    | n correct position (1 mark)                                                                                                    |           |       | [1]  |
| 17  | Reflect the image                                                                                                    | o the tree is on the right, like this:                                                                                                    |           |       | [1]  |
|     | <ul> <li>Image reflected</li> </ul>                                                                                                    | so the tree is on the right (1 mark)                                                                                                    |           |       |      |
| 18  | Resize the image s <ul> <li>it is 4 centime</li> <li>the aspect rati</li> </ul> Align the image to <ul> <li>top of the para</li> <li>right margin w</li> </ul> Make sure the text It may look like thi – Image aligned to – Image is resize | o that:<br>'es wide<br>o is maintained.<br>the:<br>graph starting <i>Self-catering accommodation</i><br>thin the column.<br>wraps round the image.<br>:<br>to top of text and right margin with text wrapped (1 mark)<br>to 4cm wide with aspect ratio maintained (1 mark) |           |       | [2]  |

| Page 7 | Mark Scheme                     | Syllabus | Paper |
|--------|---------------------------------|----------|-------|
|        | Cambridge IGCSE – May/June 2016 | 0417     | 21    |

| No. | Steps                                                                                                    | Mark        |
|-----|----------------------------------------------------------------------------------------------------|-------------|
| 19  | Change the list from:<br>Free Wi-Fi<br>to<br>Climbing wall<br>to a bulleted list with square bullets.<br>Make sure that:<br>• the bullets are positioned 2.5 centimetres from the left margin<br>• the list is in single line spacing with no space before or after.<br>- numbered list changed to square shaped bullets (1 mark)<br>- bullets indented 2.5 cm from left margin, single line spacing with no space between (1 mark) | [2]         |
|     |                                                                                                    | [Total: 29] |

| Page 8 | Mark Scheme                     | Syllabus | Paper |
|--------|---------------------------------|----------|-------|
|        | Cambridge IGCSE – May/June 2016 | 0417     | 21    |

### Task 3 – Database

You are now going to prepare some reports for the company. Make sure all currency values display the € sign and are to two decimal places.

| No  |                                                                                                    |                                                                                                    | Stone                                                                                                    |                                                                             | Mai  |
|-----|----------------------------------------------------------------------------------------------------|----------------------------------------------------------------------------------------------------|----------------------------------------------------------------------------------------------------|-----------------------------------------------------------------------------|------|
| NO. |                                                                                                    |                                                                                                    | Steps                                                                                                    |                                                                             | IVIC |
|     | Using a suitable da<br>Use these field nar                                                              | atabase package, impor<br>nes and data types:                                                                                                   | t the file J216ADSPORTS.cs                                                                                         | SV.                                                                         |      |
|     | Course_Code                                                                                             | Text                                                                                                    |                                                                                                    |                                                                             |      |
|     | Activity                                                                                                | Text                                                                                                    |                                                                                                    |                                                                             |      |
|     | Туре                                                                                                    | Text                                                                                                    |                                                                                                    |                                                                             |      |
|     | Rating                                                                                                  | Number                                                                                                    | Integer                                                                                                    |                                                                             |      |
|     | Location                                                                                                | Text                                                                                                    |                                                                                                    |                                                                             |      |
|     | Residential                                                                                             | Boolean/Logical                                                                                                    | To display as Yes/No                                                                                               |                                                                             |      |
|     | Course_Cost                                                                                             | Number                                                                                                    | Numeric/Currency                                                                                                   |                                                                             |      |
|     | Duration                                                                                                | Number                                                                                                    | Integer                                                                                                    |                                                                             |      |
|     | Set the Course_Code, /<br>– Course_Code, /<br>– Residential as b<br>– Course_Cost se<br>– Course Code s | ode field as a Primary fie<br>Activity, Type, Rating, Lo<br>poolean/logic/Yes/No in d<br>at as currency, displays c<br>et as Primary key (1 mar | eld.<br><i>cation, Duration</i> field names a<br>esign, displays Yes/No on rep<br>urrency symbol 2dp on NEWS<br>k) | nd data types correct (1 mark)<br>oort (1 mark)<br>SLETTER extract (1 mark) | [4   |

| Page 9 | Mark Scheme                     | Syllabus | Paper |
|--------|---------------------------------|----------|-------|
|        | Cambridge IGCSE – May/June 2016 | 0417     | 21    |

| No. |                                                                                    |                                                                                        |                                                  |                                                | \$                                          | Steps                               |               |               |     | Mark |
|-----|------------------------------------------------------------------------------------|----------------------------------------------------------------------------------------|--------------------------------------------------|------------------------------------------------|---------------------------------------------|-------------------------------------|---------------|---------------|-----|------|
| 21  | Create a data en<br>include all fi<br>use a drop d<br>Co<br>Ire<br>So<br>Wa<br>Fra | atry form w<br>elds from t<br>lown menu<br>ornwall<br>eland<br>cotland<br>ales<br>ance | hich will<br>he <i>Adsp</i><br>in the <i>L</i>   | :<br>oorts table<br>ocation fi                 | e<br>ield to accep                          | t only:                             |               |               |     |      |
|     | <ul> <li>form created</li> <li>evidence of I</li> <li>Cornwall, Ire</li> </ul>     | , includes a imit to list (<br>land, Scotla                                            | n fields fi<br>1 mark)<br>and, Wale              | es and Ire                                     | ase, evidence<br>land entered o             | correctly (1 marl                   | k)            | nark)         |     | [3]  |
| 22  | 2 Add the following record to the <i>Adsports</i> table using your form:           |                                                                                        |                                                  |                                                |                                             |                                     |               |               |     |      |
|     | Course_Code                                                                        | Activity                                                                               | Туре                                             | Rating                                         | Location                                    | Residential                         | Course_Cost   | Duration      |     |      |
|     | CO029                                                                              | Zap Cat                                                                                | Water                                            | 4                                              | Cornwall                                    | Yes                                 | 471           | 6             | ]   |      |
|     | Check your data<br>– form used to<br>– new record e                                | a entry for o<br>add new re<br>entered acco                                            | errors. S<br>ecord (1 r<br>urately (1            | a <b>ve the d</b><br>mark)<br>mark)            | lata.                                       |                                     |               |               |     | [2]  |
| 23  | <b>Evaluate the des</b><br>- Evaluation of er                                      | <b>sign of you</b><br>htry form de                                                     | i <b>r data e</b> i<br>sign (2 m                 | n <b>try form</b><br>narks)                    |                                             |                                     |               |               |     | [2]  |
| 24  | Import the file J<br>Set the Activity_<br>Create a one-to-<br>Activity_Rating      | 216RATING<br><i>_Rating</i> fiel<br>many relat<br>field in the                         | SS.CSV a<br>d as a P<br>ionship<br><i>J216RA</i> | as a new<br>rimary ke<br>as a link<br>TINGS ta | table in your<br>ey.<br>between the<br>ble. | database.<br><i>Rating</i> field in | the J216ADSPO | RTS table and | the |      |
|     | <ul> <li>one to many</li> </ul>                                                    | relationship                                                                           | o created                                        | between                                        | Rating and A                                | ctivity_Rating fie                  | elds (1 mark) |               |     | [1]  |

| Page 10 | Mark Scheme                     | Syllabus | Paper |
|---------|---------------------------------|----------|-------|
|         | Cambridge IGCSE – May/June 2016 | 0417     | 21    |

| No. | Steps                                                                                                    | Mark |
|-----|----------------------------------------------------------------------------------------------------|------|
| 25  | <ul> <li>Using fields from both the J216ADSPORTS and the J216RATINGS tables, produce a report which:</li> <li>contains a new field called Daily_Cost which is calculated at run-time and displayed as currency. This field will calculate the <i>Course_Cost</i> divided by <i>Duration</i></li> <li>shows only the records where the <i>Type</i> is Water, <i>Residential</i> is Yes, <i>Duration</i> is 12 days or less and excludes those activities located in Scotland</li> <li>shows only the fields <i>Course_Code, Location, Activity, Level, Duration, Residential</i> and <i>Daily_Cost</i> in this order with data and labels displayed in full</li> <li>sorts the data into ascending order of <i>Activity</i> within ascending order of <i>Location</i></li> <li>has a page orientation of landscape</li> <li>fits on a single page wide</li> <li>calculates the total number of <i>Course_Codes</i> in this selection and positions this number under the <i>Course_Code</i> column</li> <li>has the label Total water codes to the right of this number</li> <li>includes the report title Residential Water Activities at the top of the page</li> <li>has your name, Centre number and candidate number at the bottom of the report.</li> </ul> |      |
|     | <ul> <li>Save and print your report.</li> <li>Place in your Evidence Document screenshots(s) showing the formula used to calculate the total number of activities</li> <li>title: Residential Water Activities at the top of the page (1 mark)</li> <li>new field called Daily_Cost created (1 mark)</li> <li>calculates <i>Course_Cost</i> divided by <i>Duration</i> (1 mark)</li> <li>Daily_Cost displayed as currency and 2dp (1 mark)</li> <li>displays only the records where Type = Water, Residential = Yes (1 mark)</li> <li>displays only the records where Duration &lt;=12, excludes Scotland (1 mark)</li> <li>shows only the fields <i>Course_Code, Location, Activity, Level, Duration, Residential</i> and <i>Daily_Cost</i> in the correct order (1 mark)</li> <li>has landscape orientation, fits on a single page wide, data and labels fully visible (1 mark)</li> <li>sorts the data into ascending order of Location then ascending Activity (1 mark)</li> <li>calculates the total number of records and positioned under the <i>Course, Code</i> column (2 marks)</li> </ul>                                                                                                    | [12] |
|     | <ul> <li>calculates the total number of records and positioned under the Course_Code column (2 marks)</li> <li>label to the right of this number: Total water codes (1 mark)</li> </ul>                                                                                                    |      |

| Page 11 | Mark Scheme                     | Syllabus | Paper |
|---------|---------------------------------|----------|-------|
|         | Cambridge IGCSE – May/June 2016 | 0417     | 21    |

| No. | Steps                                                                                                    | Mark        |
|-----|----------------------------------------------------------------------------------------------------|-------------|
| 26  | <ul> <li>Produce an extract from all the data which:</li> <li>selects only those activities: <ul> <li>which include Ski or Snow</li> <li>located in France</li> <li>where the <i>Rating</i> is 5</li> </ul> </li> <li>shows only the fields <i>Activity</i>, <i>Course_Code</i>, <i>Course_Cost</i> in this order</li> <li>sorts the <i>Course_Cost</i> in descending order.</li> </ul> <li>Place in your Evidence Document screenshot(s) showing the criteria used to select the required records. Save this data so that it can be imported into the document that you saved in Step 19.</li> <li>displays only the records where Activity contains Ski or Snow (1 mark)</li> <li>displays only the records located in France and Rating is 5 (1 mark)</li> <li>sorts the Course_Cost in descending order (1 mark)</li> <li>shows only the fields Activity, Course_Code and Course_Cost in the correct order (1 mark)</li> | [4]         |
|     |                                                                                                    | [Total: 28] |

| Page 12 | Mark Scheme                     | Syllabus | Paper |
|---------|---------------------------------|----------|-------|
|         | Cambridge IGCSE – May/June 2016 | 0417     | 21    |

### Task 4 – Document 2

| No. | Steps                                                                                                    | Mark       |
|-----|----------------------------------------------------------------------------------------------------|------------|
| 27  | Import this data into your document as a table after the paragraph which ends activities to choose from                                                                                                    |            |
|     | Make sure that:                                                                                                    |            |
|     | <ul> <li>the table fits within the column width</li> <li>all required fields and their labels are fully visible</li> <li>data is displayed on one line except the field headings which can wrap</li> <li>the <i>News-table</i> style is applied to the extract.</li> </ul>                                                                                                    |            |
|     | <ul> <li>database extract inserted in correct place, within column width, data displayed on one line, fully visible, News-table style<br/>applied to contents (1 mark)</li> </ul>                                                                                                    | [1]        |
| 28  | <ul> <li>Spell check and proofread the document.</li> <li>Make sure that: <ul> <li>tables and lists are not split over two columns or pages</li> <li>there are no widows or orphans</li> <li>there are no blank pages</li> <li>the house style specification has been followed and the correct styles applied as instructed</li> <li>spacing between all items is consistent.</li> </ul> </li> <li>Save the document using the same file name and format used in Step 2.</li> <li>Print the document.</li> <li>document complete (e.g. no missing or misplaced paragraphs), margins consistent, spacing consistent, no widows/orphans, split lists or tables, blank pages (1 mark)</li> </ul> | [1]        |
|     |                                                                                                    | [Total: 2] |

| Page 13 | Mark Scheme                     | Syllabus | Paper |
|---------|---------------------------------|----------|-------|
|         | Cambridge IGCSE – May/June 2016 | 0417     | 21    |

### Task 5 – Mail Merge document

Tawara Adventures are recruiting staff for their new activity centre in France. You are required to carry out a mail merge to invite successful applicants for interview.

| No. | Steps                                                                                                    | Mark |
|-----|----------------------------------------------------------------------------------------------------|------|
| 29  | Use the file J216INTERVIEW.RTF as the master letter for the mail merge and the file J216APPLICANTS.CSV as the data source file.                                                                                                    |      |
|     | <ul> <li>In the master letter:</li> <li>replace <date> with a field to display today's date in the format DD MMMM YYYY</date></li> <li>insert relevant merge fields from the data source file to replace the text in chevrons i.e. <field></field></li> <li>replace the text Candidate Name with your name</li> <li>include your Centre number and candidate number in the footer of the document.</li> <li>Spell check and proofread the letter.</li> <li>Save the master letter.</li> <li>Display the field codes.</li> </ul>                                                                                                    |      |
|     | Place in your Evidence Document screenshot(s) showing evidence of the format for the date field.                                                                                                    |      |
|     | Print your master letter with the merge fields displayed.                                                                                                    |      |
|     | <ul> <li>placeholder replaced with date field displayed in correct format dd MMMM yyyy (12 April 2016) (2 mark)</li> <li>placeholders replaced with «Title» «First_Name» «Last_Name» fields with correct spacing (1 mark)</li> <li>placeholders replaced with Add_1», «Add_2», «Add_3», «Post_Code» fields with correct spacing and each on a new line (1 mark)</li> <li>placeholders replaced with «Title» «Last_Name» fields with correct spacing (1 mark)</li> <li>placeholders replaced with «Title» «Last_Name» fields with correct spacing (1 mark)</li> <li>placeholders replaced with «Title» «Last_Name» fields with correct spacing (1 mark)</li> </ul> |      |
|     | <ul> <li>spellings corrected (1 mark)</li> <li>name replaces Candidate Name, Centre no and candidate no in the footer (1 mark)</li> </ul>                                                                                                    | [8]  |

| Page 14 | Mark Scheme                     | Syllabus | Paper |
|---------|---------------------------------|----------|-------|
|         | Cambridge IGCSE – May/June 2016 | 0417     | 21    |

| No. | Steps                                                                                             | Mark        |
|-----|---------------------------------------------------------------------------------------------------|-------------|
| 30  | Merge the letters selecting only those applicants who have applied for the job of Ski Instructor. |             |
|     | Place in your Evidence Document screenshot(s) showing your selection method.                      | [4]         |
|     | <ul> <li>evidence of Ski Instructor selected (1 mark)</li> </ul>                                  |             |
| 31  | Print only the merged letters for the selected applicants.<br>Save and close the documents.       |             |
|     | <ul> <li>letters printed to Victoria Griffiths, Ian Delbridge, Anka Ploski only</li> </ul>        | [1]         |
|     |                                                                                                   | [Total: 10] |

| Page 15 | Mark Scheme                     |      | Paper |
|---------|---------------------------------|------|-------|
|         | Cambridge IGCSE – May/June 2016 | 0417 | 21    |

### Task 6 – Presentation

You are required to create a short presentation on the subject of spam delivered by email. This presentation will be used by Tawara Adventures in face-to-face staff training.

| No. | Steps                                                                                                    | Mark |
|-----|----------------------------------------------------------------------------------------------------|------|
| 32  | Import the file J216SPAM.RTF placing the text as 5 slides in your presentation software.                                                                                                    |      |
|     | <ul> <li>5 slides imported with contents of J216SPAM.rtf (1 mark)</li> </ul>                                                                                                    | [1]  |
| 33  | The presentation should be based on a master slide that you will design. Your slides must have a consistent layout and formatting, with the following features included on all slides:                                                                                                    |      |
|     | <ul> <li>company logo which is stored as J216LOGO.JPG</li> <li>your name, Centre number and candidate number</li> <li>automatic slide numbering</li> </ul>                                                                                                    |      |
|     | <ul> <li>logo appears on all slides, same position and size (1 mark)</li> <li>name, Centre number and candidate number appears on all slides, same position and size (1 mark)</li> <li>automated slide numbers on all slides, same position and size (1 mark)</li> </ul>                                                          | [3]  |
| 34  | Slide 4 with the title <i>How to recognise spam mail</i> is incomplete.<br>Identify two ways of recognising spam sent by email and enter your answers as separate bullets on slide 4.                                                                                                    |      |
|     | <ul> <li>2 valid methods of recognising spam mail e.g.</li> <li>incorrect grammar/spelling</li> <li>plain text/absence of logos</li> <li>request for personal information</li> <li>suspicious attachments</li> <li>urgent/too good to be true</li> <li>links within the body of the message</li> <li>generic greetings</li> </ul> |      |
|     | <ul> <li>mismatch of domain name</li> <li>(2 marks)</li> </ul>                                                                                                    | [2]  |

| Page 16 | Mark Scheme                     |      | Paper |
|---------|---------------------------------|------|-------|
|         | Cambridge IGCSE – May/June 2016 | 0417 | 21    |

| No. | Steps                                                                                                    |             |
|-----|----------------------------------------------------------------------------------------------------|-------------|
| 35  | Slide 5 with the title <i>Methods to help prevent spam</i> is incomplete.<br>Identify two methods to help protect yourself from spam sent by email and enter your answers as separate bullets on<br>slide 5.                                                                                                    |             |
|     | <ul> <li>2 valid methods of preventing spam email e.g.</li> <li>use of spam/junk email filters</li> <li>block spam/black list</li> <li>use of spam/junk email folders</li> <li>only give email address to trusted sources</li> <li>safe senders list/white list</li> <li>delete or ignore message, never reply</li> <li>don't click links</li> <li>don't open attachments from suspicious sources (2 marks)</li> </ul> | [2]         |
| 36  | Evaluate the features of your presentation that meet the needs of your audience.                                                                                                    |             |
|     | <ul> <li>evaluation of features used which match staff training remit (2 marks)</li> </ul>                                                                                                    | [2]         |
| 37  | Spell check and proofread the presentation.         Save the presentation.         Print the presentation with 2 slides to the page.         – print handouts 2 slides to the page 1 mark)                                                                                                    | [1]         |
|     |                                                                                                    | [Total: 11] |

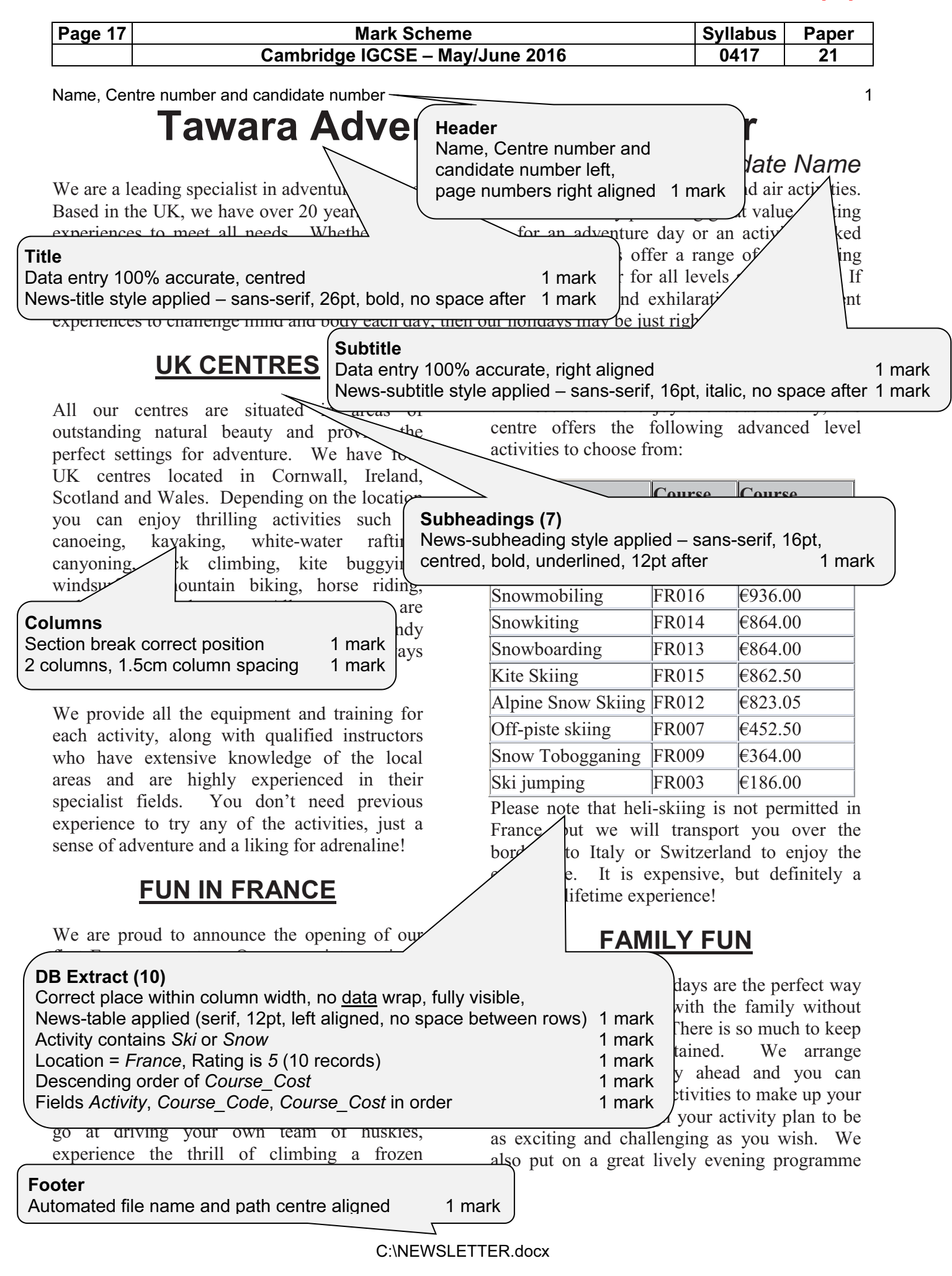

| Page 18 | Mark Scheme                     | Syllabus | Paper |
|---------|---------------------------------|----------|-------|
|         | Cambridge IGCSE – May/June 2016 | 0417     | 21    |

#### Name, Candidate number

which everyone can enjoy. Ask for more details on our family programmes.

## **FLEXI WEEK**

Tailor-make your perfect adventure week with our new multi activity holiday. You select the activities you would like to do and leave the organisation to us. We have a wide range of

activities to choose the centre you sele number of points points. We will s value when you en

Bullets

Numbers changed to square bullets 1 mark Bullet indented to 2.5cm, single line, no space between 1 mark

# NEW ACTIVITIES

This year we have increased the number of courses offered and introduced a number of new activities to our centres:

|      | ACTIVITY      | CENTRE   |
|------|---------------|----------|
| S    | Tank Driving  | Wales    |
| ≥ ET | Snowkiting    | Scotland |
| IEV  | Jetlev Flying | Cornwall |
|      | Power Kiting  | Ireland  |
| AC   | Ice Diving    | France   |
|      | Aqualining    | Wales    |

All our activities have been given a level so you know how strenuous the activity w All levels and abilities are catered for so certain you will find something to mee needs.

# ACCOMMODATION

#### Self-catering

accommodation is included in your course cost. All our centres have purposebuilt modern log cabins which have

recently been upgraded. Basic cabins are fully equipped with lounge, kitchenette, shower and toilet. They provide comfortable

toilet. They pro accommodation and can s

you are looking for a littl our Golden Cabins whicl

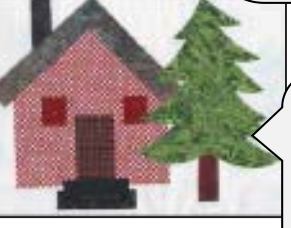

Correc

Tabla

Correct image inserted in correct position Reflect image so the tree is on the right Aligned to top of text and right margin, text wrapped Resized to 4cm wide, aspect ratio maintained

Page layout News-body style applied to <u>all</u> text consistently – serif, 12pt, single line,

fully justified, 12pt space after1 markDocument complete/paragraphs intact, margins consistent,1 markspacing consistent, no widows/orphans, split lists or tables, blank pages1 mark

the en-suite, outdoor hot tub and a log burning stove in the spacious living area. These are ideal if you are celebrating a special occasion.

# **FACILITIES**

We have carried out an extensive refurbishment programme and have updated all our onsite facilities. The following are now available at all

- Free Wi-Fi
- Games room
- 24 hour reception
- Sports hall
- Laundry room
- Climbing wall

There are also onsite shops, catering facilities and outside communal eating areas. Make new friends whilst enjoying the fantastic views of the wide open space around you.

If you are a first time adventurer and would like some extra help and advice on the activities we offer, contact our booking centre who will be happy to offer advice and suggestions to suit for details on the full range of

| Table                                                       |          |
|-------------------------------------------------------------|----------|
| Complete, correct place, text within column width           | 1 mark   |
| RATING column deleted                                       | 1 mark   |
| Column 1 merged – rows 1–7 one cell                         | 1 mark   |
| Light grey shading applied to first column                  | 1 mark   |
| Text rotated 90°, wrapped over two lines                    | 1 mark   |
| Serif bold, centred horizontally & vertically within cell   | 1 mark   |
| News-table style applied (serif, 12, left, no space after), |          |
| no wrap, gridlines                                          | 1 mark / |

#### © Cambridge International Examinations 2016

2

1 mark

1 mark

1 mark

1 mark

cabins are fully Reflect Aligned Resize

|             | Page 19         | M                           | ark Scheme     |                        | Syllabus    | Paper                  |        |
|-------------|-----------------|-----------------------------|----------------|------------------------|-------------|------------------------|--------|
|             |                 | Cambridge I                 | GCSE – May/J   | une 2016               | 0417        | 21                     |        |
|             |                 |                             |                |                        |             |                        |        |
|             |                 | litle                       | 0.00/ accurate | 1 morte                | Calculated  | l field                |        |
|             |                 | Collect, It                 |                | I Mark                 | Heading 10  | 10% accurate           | 1 mark |
| Residentia  | l Water A       | Activities                  |                |                        | Daily Cost  | displays currency 2 dp | 1 mark |
|             |                 |                             | Laval          | Dunation               | Daily_0000  |                        |        |
| Course_Code | Location        | Activity<br>Banana Bidas    | Level          | Duration               | Residential |                        |        |
| C0019       | Cornwall        | Banana Kides                | Demanding      | 4                      | Yes         | €54.20                 |        |
| C0040       | Cornwall        |                             | Noderate       | 7                      | Yes         | €95.00                 |        |
| 0009        | Cornwall        | Canal Boating               | Easy           | 2                      | Yes         | €63.00                 |        |
| C0020       | Cornwall        | Canoeing                    | Moderate       | 5                      | Yes         | €45.00                 |        |
| CO045       | Cornwall        | Kayaking                    | Moderate       | 8                      | Yes         | €90.50                 |        |
| CO056       | Cornwall        | Kite Surfing                | Strenuous      | 10                     | Yes         | €86.25                 |        |
| CO002       | Cornwall        | Powerboating                | Demanding      | 2                      | Yes         | €42.00                 |        |
| CO058       | Cornwall        | Raft Building               | Gentle         | 12                     | Yes         | €73.00                 |        |
| CO024       | Cornwall        | Rowing                      | Demanding      | 6                      | Yes         | €46.00                 |        |
| CO035       | Cornwall        | Scuba Diving                | Moderate       | 8                      | Yes         | €69.00                 |        |
| CO037       | Cornwall        | Sea Kayaking                | Demanding      | 10                     | Yes         | €61.00                 |        |
| CO007       | Cornwall        | Wakeboarding                | Gentle         | 2                      | Yes         | €59.99                 |        |
| CO043       | Cornwall        | White Water Rafting         | Demanding      | 8                      | Yes         | €88.30                 |        |
| CO061       | Cornwall        | Windsurfing                 | Demanding      | 10                     | Yes         | €92.00                 |        |
| CO066       | Cornwall        | Yachting                    | Moderate       | 12                     | Yes         | €84.00                 |        |
| CO029       | Cornwall        | Zap Cat                     | Demanding      | 6                      | Yes         | €78.50                 |        |
| IR009       | Ireland         | Canoeing                    | Moderate       | 5                      | Yes         | €45.00                 |        |
| IR015       | Ireland         | Dinghy Sailing              | Moderate       | 5                      | Yes         | €87.00                 |        |
| IR016       | Ireland         | Dragonboat Racing           | Moderate       | 7                      | Yes         | €50.00                 |        |
| IR026       | Ireland         | Kayaking                    | Moderate       | 8                      | Yes         | €90.50                 |        |
| IR036       | Ireland         | Powerboating                | Demanding      | 2                      | Yes         | €42.00                 |        |
| IR037       | Ireland         | Sailing Club                | Moderate       | 3                      | Yes         | €59.50                 |        |
| IR038       | Ireland         | Sea Kavaking                | Strenuous      | 10                     | Yes         | €61.00                 |        |
| IR040       | Ireland         | Stand Up Paddla             | Moderate       | 2                      | Yes         | €63.00                 |        |
| IR043 (     | Desard CO02     | O added (impare Daily Coat) | 1 mark         | 2                      | Yes         | €59.99                 |        |
| IR046       | Record COU2     | added (ignore Daily_Cost)   | I mark         | _                      |             |                        |        |
| IR047       | Solieu asceno   |                             | 1 mort         | Search                 |             | 7                      |        |
| IR048       | Specified field | y on Activity               | 1 mark         | Type = Water, Residen  | tial = Yes  | 1 mark                 |        |
|             | Landscape of    | s, conect order             | 1 mark         | Duration <=12, exclude | es Scotland | 1 mark                 |        |
| (           |                 |                             |                | (42 records)           |             |                        |        |

© Cambridge International Examinations 2016

|             | Page 20  |                                      | Mark Scheme |          | Syllabus    | Paper      |
|-------------|----------|--------------------------------------|-------------|----------|-------------|------------|
|             |          | Cambridge IGCSE – May/June 2016 0417 | 21          |          |             |            |
|             |          |                                      |             |          |             |            |
| Course_Code | Location | Activity                             | Level       | Duration | Residential | Daily_Cost |
| WA006       | Wales    | Bodyboarding                         | Moderate    | 7        | Yes         | €95.00     |
| WA009       | Wales    | Canoeing                             | Moderate    | 5        | Yes         | €45.00     |
| WA018       | Wales    | Dinghy Sailing                       | Moderate    | 5        | Yes         | €87.00     |
| WA019       | Wales    | Dragonboat Racing                    | Moderate    | 7        | Yes         | €50.00     |
| WA036       | Wales    | Kayaking                             | Moderate    | 8        | Yes         | €90.50     |
| WA059       | Wales    | Rib Trip                             | Demanding   | 12       | Yes         | €95.00     |
| WA060       | Wales    | Rowing                               | Demanding   | 6        | Yes         | €158.42    |
| WA062       | Wales    | Sea Fishing                          | Gentle      | 3        | Yes         | €57.00     |
| WA063       | Wales    | Sea Kayaking                         | Moderate    | 10       | Yes         | €61.00     |
| WA066       | Wales    | Snorkelling                          | Gentle      | 5        | Yes         | €53.00     |
| WA067       | Wales    | Stand Up Paddle Surfing              | Moderate    | 2        | Yes         | €63.00     |
| WA070       | Wales    | Swimming                             | Moderate    | 12       | Yes         | €73.50     |
| WA075       | Wales    | Wakeboarding                         | Gentle      | 2        | Yes         | €59.99     |
| WA078       | Wales    | Windsurfing                          | Demanding   | 10       | Yes         | €92.00     |

42 Total water codes

Name, Centre number and candidate number

| Count of Course_Codes positioned under Course_Code column. | 1 mark |
|------------------------------------------------------------|--------|
| Label to right of calculation, 100% accurate               | 1 mark |

| Page 21 | Mark Scheme                     | Syllabus | Paper |
|---------|---------------------------------|----------|-------|
|         | Cambridge IGCSE – May/June 2016 | 0417     | 21    |

### Mail Merge Master Document

|                                                                                                    | 64 Gonville Square<br>LONDON                                                                                                    |                   |
|----------------------------------------------------------------------------------------------------|----------------------------------------------------------------------------------------------------|-------------------|
|                                                                                                    | WC1B 4BQ<br>Tel: 01632 882781<br>Email: enquiries@tawara.org.uk                                                                                                    |                   |
| 30 August 2014                                                                                                   | Date field<br>Placeholder replaced – date displays in correct<br>format dd MMMM yyyy (i.e. 12 April 2016) 1 mark                                                                                                    |                   |
| «Title» <mark>«First_N</mark><br>«Add_1»                                                                         | ame» «Last_Name»                                                                                                    | 1                 |
| <mark>«Add_2»</mark><br>«Add_3»<br>«Post_Code»                                                                   | Fields<br>«Title» «First_Name» «Last_Name» correct position & space<br>«Add_1»,«Add_2»,«Add_3»,«Post_Code» correct position                                                                                                    | 1 r               |
| Dear <mark>«Title»</mark> «La<br><u>Recruitment for</u>                                                          | and new lines<br>«Title» «Last_Name» correct position & space<br>«Job_Role», «Interview_Time» correct position & space                                                                                                    | 1 r<br>1 r<br>1 r |
| Further to your r<br>France, I am ver                                                                            | ecent application for the post of <mark>«Job_Role»</mark> at our new activity centre in<br>y pleased to advise that you have been short listed for this vacancy.                                                                                                    |                   |
| at our company<br>if successful, yo<br>be reimbursed of<br>A map of the ver<br>Form which you<br>professional de | s head office in London. The interview will take approximately one hour and,<br>u will be required to start work on 1 December 2016. Interview expenses will<br>on production of original receipts. Please report to reception when you arrive.<br>nue and directions are enclosed. I am also enclosing a Health Declaration<br>should complete and bring with you. You should also bring details of any<br>velopment you have completed over the past year. |                   |
| I would be grate                                                                                                 | ful if you could telephone this office to confirm your <mark>attendance</mark> as soon as                                                                                                    |                   |
| possible.                                                                                                    | Nama raplagas Candidata Nama                                                                                                    |                   |
| Yours sincerely                                                                                                  | Centre no and candidate no in the footer 1 mark<br>Spellings corrected 1 mark                                                                                                    |                   |
| Yours sincerely<br>Joe Bloggs<br>Personnel Assis                                                                 | Centre no and candidate no in the footer 1 mark<br>Spellings corrected 1 mark                                                                                                    |                   |
| Yours sincerely<br>Joe Bloggs<br>Personnel Assis<br>Encs                                                         | Centre no and candidate no in the footer 1 mark<br>Spellings corrected 1 mark                                                                                                    |                   |
| Yours sincerely<br>Joe Bloggs<br>Personnel Assis<br>Encs                                                         | Centre no and candidate no in the footer 1 mark<br>Spellings corrected 1 mark                                                                                                    |                   |
| Yours sincerely<br>Joe Bloggs<br>Personnel Assis<br>Encs                                                         | Centre no and candidate no in the footer 1 mark<br>Spellings corrected 1 mark                                                                                                    |                   |
| Yours sincerely<br>Joe Bloggs<br>Personnel Assis<br>Encs                                                         | Centre no and candidate no in the footer 1 mark<br>Spellings corrected 1 mark                                                                                                    |                   |

| Page 22 | Mark Scheme                     | Syllabus | Paper |
|---------|---------------------------------|----------|-------|
|         | Cambridge IGCSE – May/June 2016 | 0417     | 21    |
|         |                                 |          |       |

### **Merge Results**

| Tawara Adventures                                                                                                    | Tawara Adventures<br>se Genetie Square<br>LONDON<br>MCTS 480<br>Tec CASE MODE<br>Emet: enganeering un                                                                                                    |        |
|----------------------------------------------------------------------------------------------------|----------------------------------------------------------------------------------------------------|--------|
| 30.4cgast2014                                                                                                    | 30 August 2014                                                                                                    |        |
| Als Victoria Genttina<br>33 Resulting Citose<br>garwich<br>Suffolg<br>195 N22                                                                                                    | Mittam Delbridge<br>7 Caton Bank<br>Chaoturi<br>Elsaes<br>CO02 RAB                                                                                                    |        |
| Departue Contene                                                                                                    | Dear W Delondge                                                                                                    |        |
| Recodered Stat 2019. Ander Select                                                                                                    | Reculturent/Jox 2016 Alunter January                                                                                                    |        |
| Publics to your recent approach for the post of 54 Instructural our new activity (and/or in<br>Transa, Lamyers placed to active that southers been sheet integrate the vecancy.                                                                                                    | Partner to your recent application for the pical of Six indexider at our new activity contex in<br>Prance. Law very presenting advice that you have been short indexifier this easierty.                                                                                                    |        |
| Yos are invited to attend for interview at 10.30 hours on Tuesday 21. Ame 2018 allow<br>company's tread of basis London. The interview with take approximately one tour and if<br>successful yourist be invarient to startwork on 1 December 2016, Interview expenses will<br>be even interview on production of interview on 1 December 2016. Interview expenses will<br>be even interview on production of interview on the second production of the second production of<br>the second production of interview executive Production of the second production of<br>the second production of interview executive Production of the second production of<br>the second production of the second production of the second productive production of the second productive productive productine productive productive productine productive produc                                                                                                    | Visu are invited to attent of the interview at 12:00 hours on Tuesday 21 June 30 thild our<br>companys thesis of the interview interview will be expansionary one hour and, it<br>successful, you will be required a start work on 1 December 2016. Interview expenses will<br>be reinforced at production of original integrats. These is report to reception when you arises |        |
| A reage of the version and directions are enclosed. If air also exclusing a result (beclaration<br>From which you music complete and timing with you. You moved also bring beloak if any<br>printecession development you have completed over the participat.                                                                                                    | d. map at the vehicle and directions are enclosed. I am also endourge at each Dectoration<br>From which you should campide and bring with you. You should also bring cetaris of any<br>professional development you have campited over the pastly eac.                                                                                                    |        |
| I would be goaleful if you could failegt one this office to confirm your attentionse as soon as                                                                                                    | I would be grateful if you could takeptone this office to confirm your attendence as econ as pool ble.                                                                                                    |        |
| y monome.<br>Yours aircondy                                                                                                    | Years sincerely                                                                                                    |        |
|                                                                                                    |                                                                                                    |        |
| Joe Diugos<br>Personnei Assultant                                                                                                    | Joe Bioggs<br>Personnendes kasternt                                                                                                    |        |
| DHM                                                                                                    | tro                                                                                                    |        |
| Centre northols, Candidde norther<br>Tawara Adventures<br>14 Genville, Spaare<br>LONDON<br>NC, 18 462<br>NC, 18 462<br>MC, 18 462<br>MC, 18 | Centra munitare. Candidata munitare                                                                                                    |        |
| Na Anka, Ploshi<br>33 Gueen Street                                                                                                    | Result of merge - 3 letters printed -                                                                                                    |        |
| Nakiderread<br>Berkthite                                                                                                    | Victoria Griffiths, Ian Delbridge, Anka Ploski                                                                                                    |        |
|                                                                                                    | only                                                                                                    | 1 mark |
| Deartins Prosei                                                                                                    |                                                                                                    |        |
| Hestaliteen for 2018 Write: Season<br>Further to your resent application for the post of 54 instructor at our new activity centre in<br>Prance, 1 an very pleased to advise that you have been short listed for this vacancy.                                                                                                    |                                                                                                    |        |
| You are invited to attend for interview at 13.33 hours on Tuesday 21 June 2016 at our<br>companys head differin London. The interview will lake approximately met hour and, if<br>successful, you will be required to start work on 1 December 2016. Interview represess will<br>be neimbursted on production of original receipts. These reports in recepton when you arrive.                                                                                                    |                                                                                                    |        |
| A map of the versus and directions are enclosed. I are also enclosing a Health Declaration<br>Form which you should a ongite and bringwith you. You should also bring deters of any<br>professional development you have completed over the graph year.                                                                                                    |                                                                                                    |        |
| I would be grafaful if you could telephone this office to confirm your effendance as soon as possible.                                                                                                    |                                                                                                    |        |
| Yours almonely                                                                                                    |                                                                                                    |        |
| Joe Blogge<br>Personnel Asselant<br>Ence                                                                                                    |                                                                                                    |        |
|                                                                                                    |                                                                                                    |        |
| Centre number, Candilate number                                                                                                    |                                                                                                    |        |

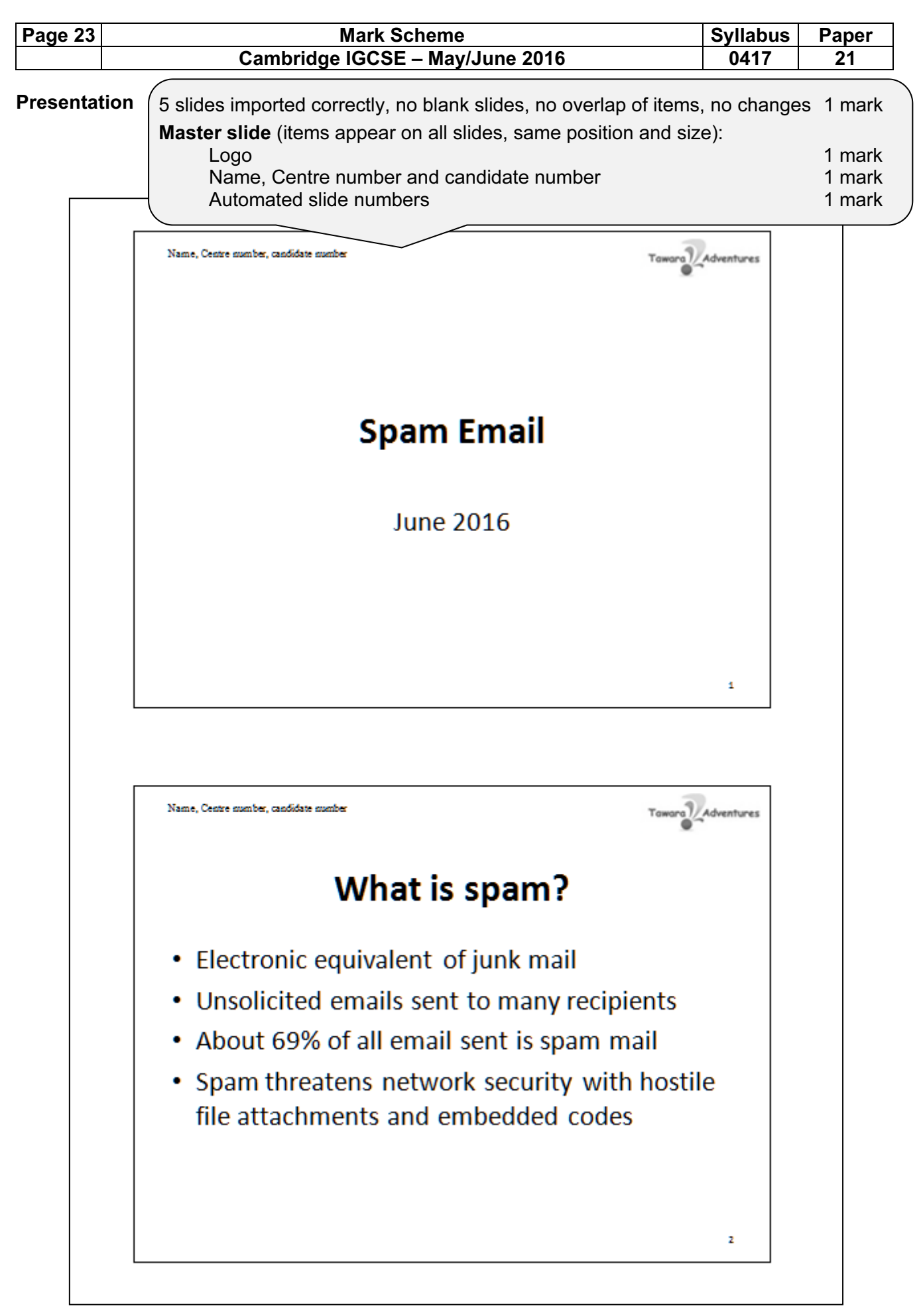

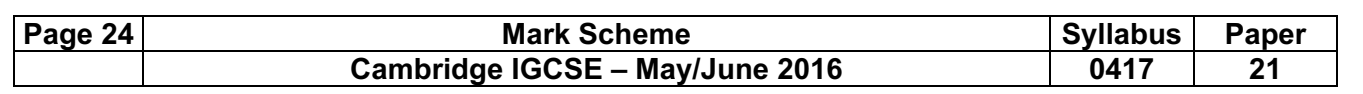

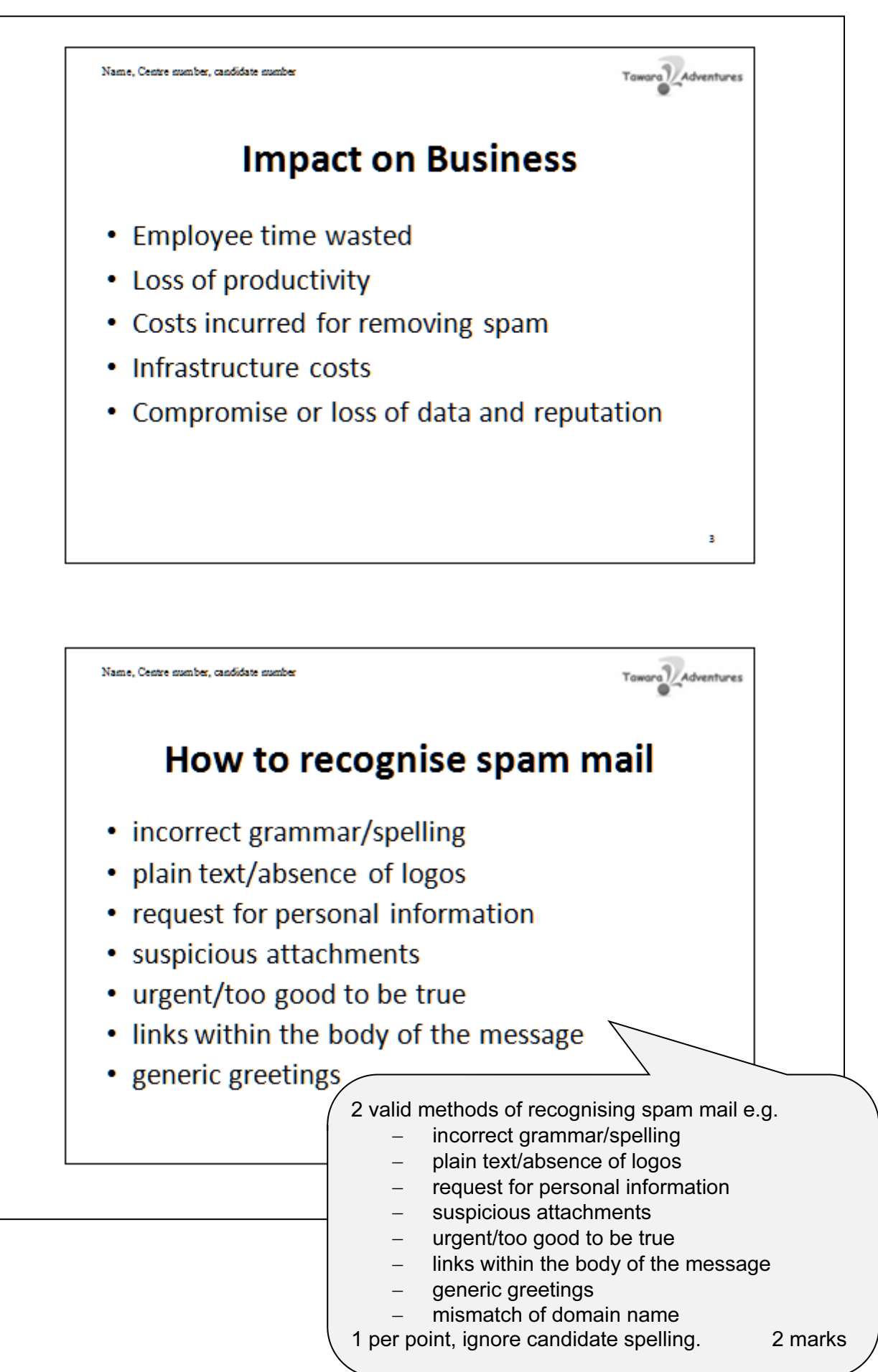

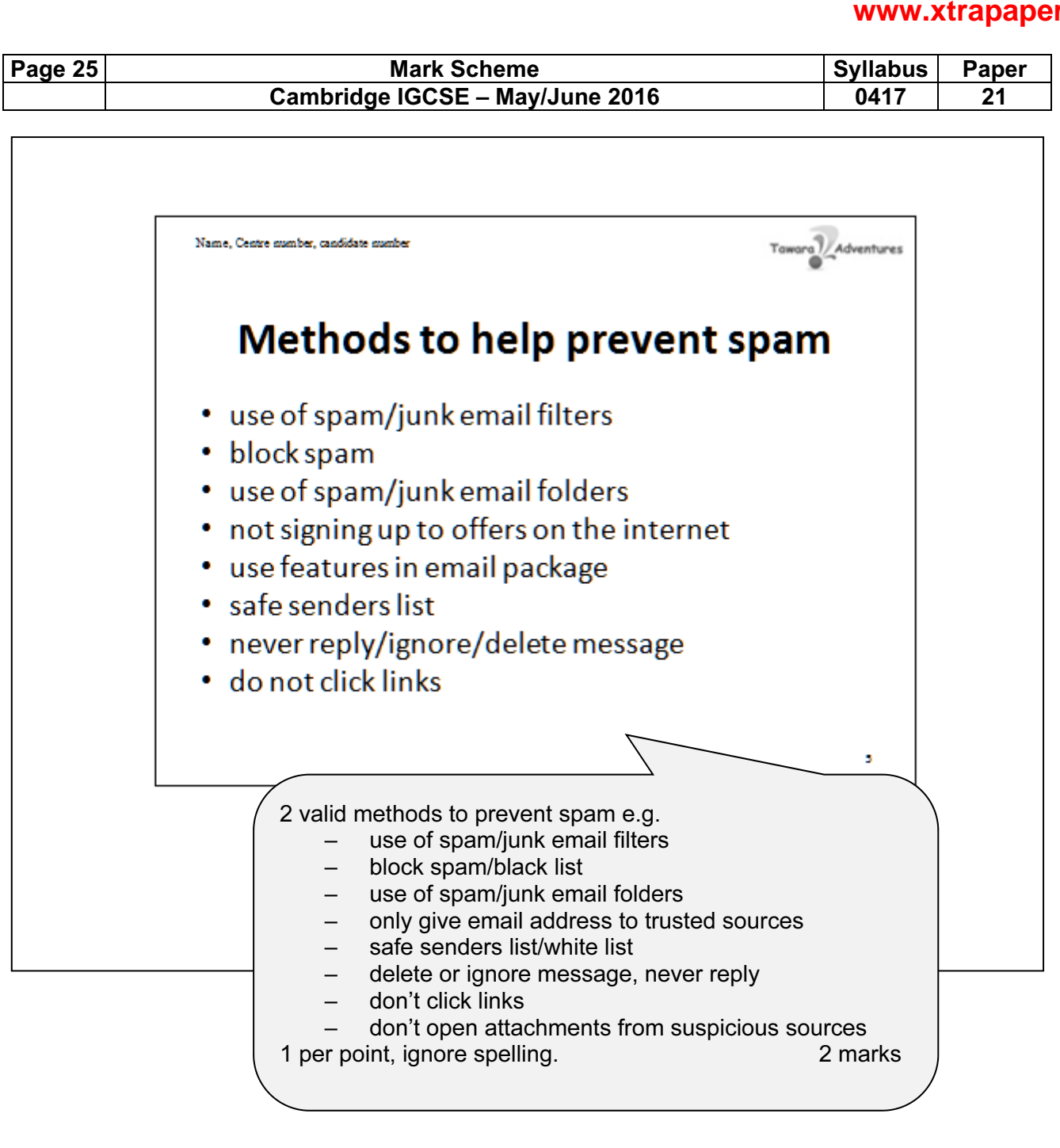

Print handouts 2 slides to page

1 mark

| Page 26 | Mark Scheme                     | Syllabus | Paper |
|---------|---------------------------------|----------|-------|
|         | Cambridge IGCSE – May/June 2016 | 0417     | 21    |

#### **Evidence Document**

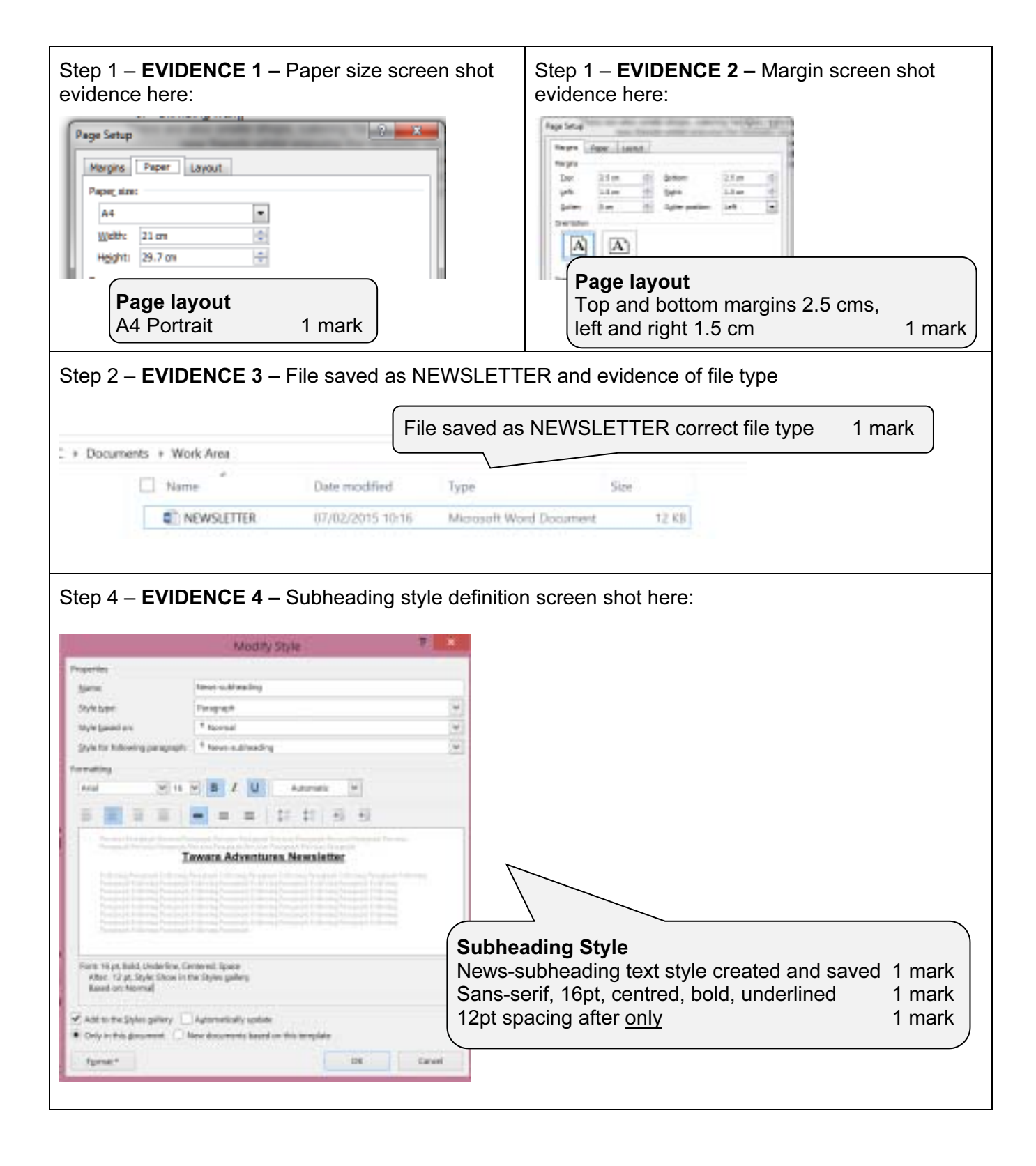

| Page 27                                                                                                    |                                                                                                    | Mark Scheme                                                                                                    | Syllabus                                                           | Paper                              |
|----------------------------------------------------------------------------------------------------|----------------------------------------------------------------------------------------------------|----------------------------------------------------------------------------------------------------|--------------------------------------------------------------------|------------------------------------|
|                                                                                                    | Cambi                                                                                                    | ridge IGCSE – May/June 2016                                                                                                    | 0417                                                               | 21                                 |
|                                                                                                    |                                                                                                    |                                                                                                    |                                                                    |                                    |
| Step 20 – <b>EVIC</b>                                                                                                    | DENCE 5 – Databa                                                                                                    | ase field structure screen shot here:                                                                                                    |                                                                    |                                    |
| Field Name<br>Field Name<br>Course_Code<br>Activity<br>Type<br>Rating<br>Location<br>Residential<br>Course_Cost<br>Duration  | Data Type<br>Text<br>Text<br>Text<br>Number<br>Text<br>Vec/No<br>Currency<br>Number<br>8                                             | <b>DB Structure</b><br>Course_Code, Activity, Type, Rating, Lo<br>Duration field names and data types cor<br>Residential design set as boolean/logic/<br>lisplays Yes/No on report<br>Course_Cost set as currency/number, d<br>2 2dp (not integer/rounded) in NEWSLE | ocation,<br>rect<br>Yes/No,<br>isplays currency sy<br>TTER extract | 1 mark<br>1 mark<br>mbol<br>1 mark |
|                                                                                                    |                                                                                                    |                                                                                                    | optrylimitod                                                       |                                    |
| Property Sheet<br>Selection type: Combo<br>Combo15<br>Format Data Event                                                      | Box                                                                                                    | ocation field – evidence of drop down r<br>imit to list – error message or set in des<br>ist items Cornwall, Ireland, Scotland, W                                                                                                    | nenu or properties<br>sign properties<br>/ales, France error       | 1 ma<br>1 ma<br>free 1 ma          |
| Control Source<br>Row Source<br>Row Source Type<br>Bound Column                                                              | "Cornwall"; "Ireland"; "So<br>Value List<br>1                                                                                        | otland"; "Wales"; "France"                                                                                                    |                                                                    |                                    |
|                                                                                                    |                                                                                                    |                                                                                                    |                                                                    |                                    |
| Course_Code                                                                                                    | coo29<br>Zap Cat                                                                                                    | Form contains all DB fields, form us                                                                                                    | ed to add new recc                                                 | ord                                |
| Туре                                                                                                    | Water                                                                                                    | (ignore data accuracy)                                                                                                    |                                                                    | Tmark                              |
| Location                                                                                                    | 4<br>Cornwall                                                                                                    |                                                                                                    |                                                                    |                                    |
| Residential                                                                                                    | Yes                                                                                                    |                                                                                                    |                                                                    |                                    |
| Course_Cost                                                                                                    | 6471.00                                                                                                    |                                                                                                    |                                                                    |                                    |
| Duration                                                                                                    | 6                                                                                                    |                                                                                                    |                                                                    |                                    |
|                                                                                                    |                                                                                                    |                                                                                                    |                                                                    |                                    |
| valuation of fo<br>consistent layo<br>ppropriate us<br>ack of instruct<br>lo navigation b<br>hould contain<br>prop down list | orm, examples wit<br>out or formatting<br>e of title<br>tions on filling in fo<br>outtons<br>descriptive labels<br>used to reduce da | h reasons like:<br>orm<br>s, not just field names<br>ata entry errors                                                                                                    |                                                                    |                                    |
| nappropriate s<br>Insuitable field                                                                                           | pace for data add<br>I lengths for this d<br>acing between fiel                                                                      | ed<br>ata<br>lds/appropriate use of white space                                                                                                    |                                                                    |                                    |
| appropriate s<br>nsuitable field<br>ppropriate spa<br>orm fills availa                                                       | pace for data add<br>I lengths for this d<br>acing between fiel<br>able space/windov                                                 | ed<br>ata<br>lds/appropriate use of white space<br>v                                                                                                    |                                                                    |                                    |

| Page 28                                                                                                    | Mark Scheme                                                                                                    |                                                                  | Syllabus                            | Paper       |
|----------------------------------------------------------------------------------------------------|----------------------------------------------------------------------------------------------------|------------------------------------------------------------------|-------------------------------------|-------------|
| Can                                                                                                    | nbridge IGCSE – May/June                                                                                                    | 2016                                                             | 0417                                | 21          |
| Step 24 – EVIDENCE 9 – Rel                                                                                                  | ationship between the two tak                                                                                                    | bles screen shot here                                            | :                                   |             |
| CILIAADSINCETS:<br>V Cauter, Codel<br>Activity<br>Type<br>Activity<br>Locations<br>Residential<br>Counter, Cool<br>Doublins | Fall: Relationships       Fall: Quary:       Fall: Quary:       Fall: Quary:       Fall: Quary:       Fall: Activity:       Activity:       Participe Relation Falling       Consist:       Consist:       Definition Technics France       Consist:       Consist:       Definition Track       Relationship Type:       One-To-Plany | Dne to Many relations<br>Rating and Activity_R                   | hip betweer<br>a <i>ting</i> fields | າ<br>1 mark |
| Step 25 – EVIDENCE 10 – Ca                                                                                                  | alculated field formulae scree                                                                                                    | n shot here:                                                     |                                     |             |
| <pre></pre>                                                                                                    | Total water codes                                                                                                    | Calculated count                                                 | 1                                   | mark        |
| Step 26 – EVIDENCE 11 –Se                                                                                                   | arch criteria for extract screer                                                                                                    | on<br>DSPORTS<br>Course_Cost<br>#216ADSPORTS<br>Descending<br>#2 |                                     |             |
| Step 29 – EVIDENCE 12 – da<br>{ DATE \@ "dd MMMM yyyy" \"                                                                   | ate field screen shot here:<br>Mail MERGEFORMAT }                                                                                                    | /lerge<br>nce of date field used<br>ct format dd MMMM y          | d with<br>vyyy 1 m                  | nark        |
| Step 30 – EVIDENCE 13 – Ma                                                                                                  | ail merge selection method so                                                                                                    | creen shot here:                                                 |                                     |             |
| Query Options                                                                                                    | 8                                                                                                    | ×                                                                |                                     |             |
| Piter Records Sgrt Records Pield: Com<br>Job_Role Equ                                                                       | perison:<br>al to                                                                                                    | /lerge<br>nce of all 3 Ski Instru                                | ctors select                        | ed 1 mark   |
| Step 36 – EVIDENCE 14                                                                                                    |                                                                                                    |                                                                  |                                     |             |
| Reasons for features used wh                                                                                                | nich match staff training remit                                                                                                    | eg                                                               |                                     |             |
| <ul> <li>appropriate slide layou</li> <li>consistent layout/mast</li> </ul>                                                 | ut (title slide for slide 1)<br>er slide                                                                                                    |                                                                  |                                     |             |
| <ul> <li>appropriate formatting.</li> <li>not too many words per</li> </ul>                                                 | /layout applied<br>er slide/bullet                                                                                                    |                                                                  |                                     |             |